Here are the steps showing how to create a non-member account on the SME website so you can register for SME Community events. Clicking on the 'Register Now' or the 'Login' links on the SME Community website will take you to the SME login window.

| Society for Mining, Meta                                      | lurgy & Explo | ration                        |              |                    | SME                                                                                                    |                                                                                     | engineer                 | Foundatio                   |
|---------------------------------------------------------------|---------------|-------------------------------|--------------|--------------------|----------------------------------------------------------------------------------------------------|-------------------------------------------------------------------------------------|--------------------------|-----------------------------|
|                                                               |               |                               | SEARCH       |                    | Search >                                                                                                    |                                                                                     |                          |                             |
| Divisions Committees                                          | Sections      | Awards                        | Publications | Government Affairs | Students & Education                                                                                                    | SME News                                                                            | Momber Benefits          | Contacts & Resources        |
| Home                                                          |               |                               |              |                    |                                                                                                    | Home   L                                                                            | og on   Create a new aci | count   Contact us   🛱 Cart |
| CAREERS   • Vial Mining Interiorg • See AT 200  Point A 200 > |               | Lag (bi<br>Forgot my Member # |              |                    | Member # Password Password Remember me on this co Remember me on this co regot my Member # Consile a new account Join@come a member of SMI has experienced integer | Ingular<br>Log On<br>word plass email<br>2-545-4200<br>SAEE<br>Instance appropriate |                          |                             |

Click on the 'Crete a New Account' link.

|                                                              |          |        | SEARCH                                                                 |                    | Search >                           | and a second state of      |                           |                            |
|--------------------------------------------------------------|----------|--------|------------------------------------------------------------------------|--------------------|------------------------------------|----------------------------|---------------------------|----------------------------|
| Divisions Committees                                         | Sections | Awards | Publications                                                           | Government Affairs | Students & Education               | BME News                   | Member Benefits           | Contacts & Resources       |
| WY LINKS                                                     |          |        |                                                                        |                    |                                    | Home   L                   | og on   Create a new acco | ount   Contact us   🗐 Cart |
| CAREERS   • Visit MiningJobs.org • See All Jobs Post A Job 5 |          |        | (1 of 3) are ac<br>• Email<br>• Confirm I<br>• First nam<br>• Last nam | e                  | alisady have as account, please en | ter the highermation below |                           |                            |
|                                                              |          |        | + Zip/Posta<br>Next Res                                                | I Code             |                                    |                            |                           |                            |

Fill out your information and click 'Next'.

|                                                                      |               | SEARCH                                      |                            | Search >                                                 |          |                 |                      |
|----------------------------------------------------------------------|---------------|---------------------------------------------|----------------------------|----------------------------------------------------------|----------|-----------------|----------------------|
| Divisions Committees                                                 | Sections Awar | Is Publications                             | Government Affairs         | Shidents & Education                                     | SME News | Member Benefits | Contests & Resources |
| CAREERS B<br>• Yisk MiningJobs org<br>• See All Jobs<br>Pest A Job > |               | New Account<br>Please seard<br>Organization | n for your organization an | d select it from the list.<br>Results per page 5 💌 Smarc | h        |                 |                      |
|                                                                      |               |                                             |                            |                                                          |          |                 |                      |

Enter your company name and click 'Search'.

| - Home                                                                            |                                                                                                    | nome   Log on   Create a new account   Contact us   iji Cart |
|-----------------------------------------------------------------------------------|----------------------------------------------------------------------------------------------------|--------------------------------------------------------------|
| AREERS B                                                                          | New Account                                                                                                    |                                                              |
| <ul> <li>Van Makingstes og</li> <li>See All Jobs</li> <li>Post A Job 5</li> </ul> | Please search for your organization and select it from the list.<br>If you get too many results, you can change your query.<br>Organization ISME Results ser page 5 . Se<br>Verwing 48 thru 50 of 75 results | Terrorious Besults S New Results                             |
|                                                                                   | Organization Information                                                                                                    | Selected Organization                                        |
|                                                                                   | SME Inc<br>1.2999 & Adam Aincraft Cir<br>Englevoor (C 02012-4587<br>(w):003) 948-4200                                                                                                    |                                                              |
|                                                                                   | SME Industrial Minerals and Aggregates Div                                                                                                    | 0                                                            |
|                                                                                   | SME Meetings<br>1.2990 E Adam Alverant Cir<br>Englewood, CC 80012<br>(wil003-973-9550                                                                                                    | •                                                            |
|                                                                                   | SME Meetings-RETC Conference<br>12999 E Adam Aircraft Cir<br>Englewood (C 0 10112-4167<br>(w)003-468-4200                                                                                                    |                                                              |
|                                                                                   | SME Mineral & Metallurgical Proc Div                                                                                                    | 0                                                            |
|                                                                                   | I do not see my affiliated organization in this list.                                                                                                    | Previous Results                                             |

Select your organization and click 'Next' or choose 'I do not see my affiliated organization in this list'.

| CAREERS                             | (2 of 3)                                    |                                                   |                                                                                |              |
|-------------------------------------|---------------------------------------------|---------------------------------------------------|--------------------------------------------------------------------------------|--------------|
| - Van Molejubs org<br>- See Al Juks | Cher en souds invitientle provide mult here | an dependent, de profiler for protecter protecter | nt we need oppreseddill typed Addor mei two. Plies ie cannot et e the informat | hart dellow, |
| POLTA JOB 2                         | Prefix                                      | Ma.                                               |                                                                                |              |
|                                     | First name                                  | Heather                                           |                                                                                |              |
|                                     | Middle initial                              |                                                   |                                                                                |              |
|                                     | Last name                                   | Testing                                           |                                                                                |              |
|                                     | Suffix                                      |                                                   |                                                                                |              |
|                                     | Designation (ex. CPA o                      | er PhD)                                           |                                                                                |              |
|                                     | Informal name                               |                                                   |                                                                                |              |
|                                     | • Title                                     |                                                   |                                                                                |              |
|                                     | Organization                                | SME Inc                                           |                                                                                |              |
|                                     | Address                                     | 12999 E Adam Aire                                 |                                                                                |              |
|                                     | Address 2                                   |                                                   |                                                                                |              |
|                                     | Address 3                                   |                                                   |                                                                                |              |
|                                     | City                                        | Englewood                                         |                                                                                |              |
|                                     | <ul> <li>State/Province</li> </ul>          | Colorado                                          | *                                                                              |              |
|                                     | Zip/Postal Code                             | 80112-4537                                        |                                                                                |              |
|                                     | Country                                     | United States                                     | -                                                                              |              |
|                                     | • This is my                                |                                                   |                                                                                |              |
|                                     | Email                                       | coniferIbug@gmail                                 | com                                                                            |              |
|                                     | Web site                                    |                                                   |                                                                                |              |
|                                     | Work phone                                  | (303) 948+4200                                    |                                                                                |              |
|                                     | Home phone                                  |                                                   |                                                                                |              |
|                                     | Toll free phone                             |                                                   |                                                                                |              |
|                                     | Fax                                         |                                                   |                                                                                |              |
|                                     | - Birth date                                |                                                   |                                                                                |              |
|                                     | - Gender                                    |                                                   |                                                                                |              |
|                                     | Continue as a non-Memb<br>* Required Field  | er Join SHE Reset                                 |                                                                                |              |

Fill out information (Required fields have red asterisk\*), then click 'Continue as a non Member'.

|                                       |            |          |        | SEARCH       | Search >                    |                                |                     |                          |                      |  |  |
|---------------------------------------|------------|----------|--------|--------------|-----------------------------|--------------------------------|---------------------|--------------------------|----------------------|--|--|
| Divisions Cor                         | nmittees   | Sections | Awards | Publications | Government Affairs          | Students & Education           | SME News            | Member Benefits          | Contacts & Resources |  |  |
| CAREERS                               |            |          |        |              |                             |                                |                     |                          |                      |  |  |
| Visit MiningJobs.org     See All Jobs | 2          |          |        |              | (3 of 3)<br>Your account ha | s been created. You will recei | ve an Email shortly | with instructions on how | to activate          |  |  |
| <ul> <li>See All Jobs</li> </ul>      | Post A Job | 8        |        |              | your account.               |                                |                     |                          |                      |  |  |

You will see this notification page that your account has been created. Now go to your email inbox to accept the confirmation. (This step proves that you are a real person.)

In your email you'll receive this notification. Click on the link to activate your account.

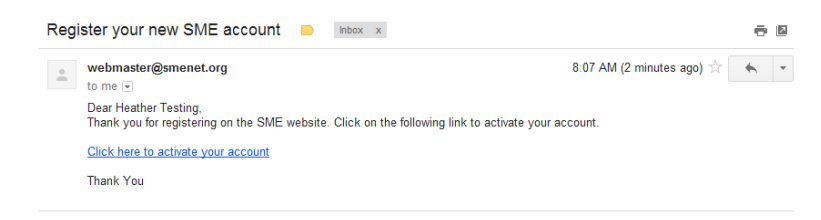

Clicking the link takes you to the Login page. Type in what you would like your Username and Password to be and click 'Submit'.

| ය Home                                    |                            |              |             |                                                            | JOIN SME                                                                                                    | PAY MY DUES                                                                                     | SME STORE                               | MEETINGS            | DIRECTORY         | SME eLEARNING       |
|-------------------------------------------|----------------------------|--------------|-------------|------------------------------------------------------------|----------------------------------------------------------------------------------------------------|-------------------------------------------------------------------------------------------------|-----------------------------------------|---------------------|-------------------|---------------------|
| Soc                                       | SME<br>siety for Mining, N | Metallurgy & | Exploration |                                                            |                                                                                                    | SME COM                                                                                         |                                         | B in eng            |                   | SME<br>FOUNDATION   |
|                                           |                            |              |             | SEARCH                                                     |                                                                                                    |                                                                                                 | Search >                                |                     |                   |                     |
| Divisions                                 | Committees                 | Sections     | Awards      | Publications                                               | Government Affairs                                                                                                    | Students & Educ                                                                                 | ation SME N                             | vews Membe          | er Benefits C     | ontacts & Resources |
| MY LINKS<br>Home                          | •                          |              |             |                                                            |                                                                                                    |                                                                                                 | Home   I                                | Log on   Create a r | new account   Con | tact us   🦪 Cart    |
| CAREERS<br>Visit MiningJu<br>See All Jobs | obs.org                    |              |             |                                                            | Your account is now ac<br>You may now log on.                                                                            | tive.                                                                                           |                                         |                     |                   |                     |
|                                           | Post A Job                 |              |             |                                                            | * Username                                                                                                    |                                                                                                 |                                         |                     |                   |                     |
|                                           |                            |              |             |                                                            | • New Password                                                                                                    | d                                                                                               |                                         |                     |                   |                     |
|                                           |                            |              |             |                                                            | • Re-Type New                                                                                                    | Password                                                                                        |                                         |                     |                   |                     |
|                                           |                            |              |             |                                                            | Submit                                                                                                    |                                                                                                 |                                         |                     |                   |                     |
|                                           |                            |              |             |                                                            |                                                                                                    |                                                                                                 |                                         |                     |                   |                     |
|                                           |                            |              |             | © SME · PH<br>12999 E.<br>SME is a me<br>American Institut | : 303-948-4200 and 800-76<br>Adam Aircraft Circle, Engley<br>amber society of OneMine, t<br>te of Mining, Metallurgical, | 3-3132 - FAX: 303-973<br>wood, CO 80112 - Site<br>the SME Foundation, i<br>and Petroleum Engine | -3845<br>map<br>and the<br>sers (AIME). |                     |                   |                     |

The system takes you to the SME login window. Here you must type in your Username (Member#) and Password you created in the last window. Then click 'Log On'.

| Society for Mining, Metallurgy        | & Exploration                |                    | Search                                                                                                 | ><br>>                                                                                                    | engineering              | TOURDATIO            |
|---------------------------------------|------------------------------|--------------------|----------------------------------------------------------------------------------------------------|----------------------------------------------------------------------------------------------------|--------------------------|----------------------|
| Divisions Committees Sections         | Awards Publications          | Government Affairs | Students & Education                                                                                   | SME News                                                                                                    | Member Benefits          | Contacts & Resources |
| WY LINKS                              |                              |                    |                                                                                                    | Home   Log on   C                                                                                              | Create a new account   ( | Contact us   🤿 Cart  |
| AREERS                                |                              |                    |                                                                                                    |                                                                                                    |                          |                      |
| Visit MiningJobs.org     See All Jobs | Log On<br>Forgot my Member # |                    | Member # testing                                                                                       |                                                                                                    |                          |                      |
| Post A Job                            |                              |                    | Password                                                                                               |                                                                                                    |                          |                      |
|                                       |                              |                    | Remember me on                                                                                         | this computer.                                                                                                 |                          |                      |
|                                       |                              |                    |                                                                                                    | Lo                                                                                                    | g On                     |                      |
|                                       |                              |                    | If you need to reset you<br>customer service or                                                        | ur password please e<br>call 303-948-4200.                                                                     | mail                     |                      |
|                                       |                              |                    | Forgot my Member #                                                                                     | ŧ                                                                                                    |                          |                      |
|                                       |                              |                    | Join/Become a mem                                                                                      | nt<br>ber of SME                                                                                               |                          |                      |
|                                       |                              |                    | SME has experienced li<br>login process. Please a<br>for any inconvenience.<br>follow the HELP link or | imited problems with the ccept our sincere aport our sincere aport of you experience a price all 303-948-4200. | he<br>ologies<br>roblem  |                      |
|                                       |                              |                    |                                                                                                    |                                                                                                    |                          |                      |
|                                       |                              |                    |                                                                                                    |                                                                                                    |                          |                      |

You are now logged on to the SME website as a non-member! Now click on the 'SME Community' button located at the top of the page.

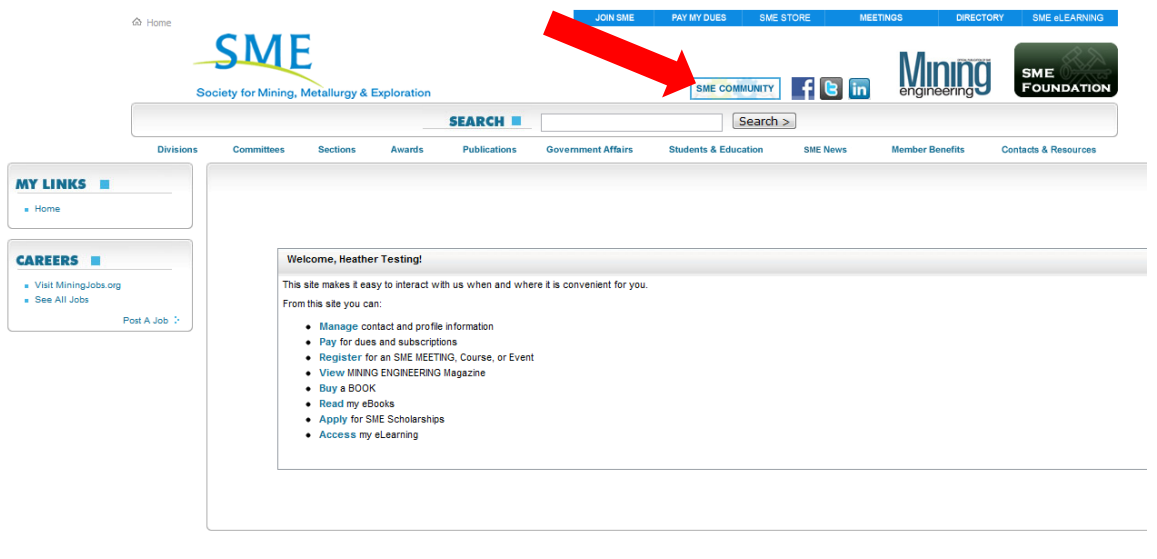

© SME - PH: 303-948-4200 and 800-763-3132 - FAX: 303-873-3845 12999 E. Adam Aircraft Circle, Englewood, CO 80112 - Sitemap SME is a member society of OneMine, the SME Foundation, and the American Institute of Mining, Metallurgical, and Petroleum Engineers (AIME).

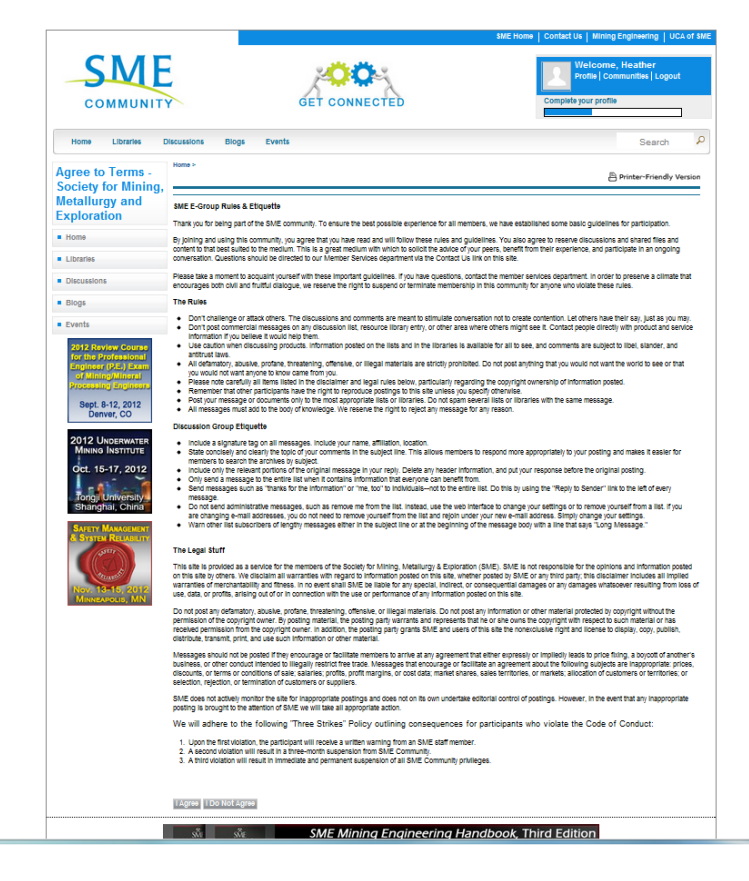

As this is your first time on the SME Community, you will see this screen displaying the Group Rules & Etiquette. This basically says you won't post anything inappropriate or be mean to others. If you do, you will be banned from the Community. Simply click at the bottom 'I Agree'.

The website will then take you to your profile page which is built automatically from the secure information from the SME database. Click on 'Events' at the top of the page to find the event you would like to register for and walk through the registration steps to complete that process.